## Hướng dẫn lấy lại mật khẩu trên website

Bước 1: Mở trang web tập huấn (<u>http://srpp.hnue.edu.vn</u>).

**Bước 2:** Từ trang chủ, bấm vào dòng chữ **Quên mật khẩu** xuất hiện ở dưới ô đăng nhập như hình dưới đây:

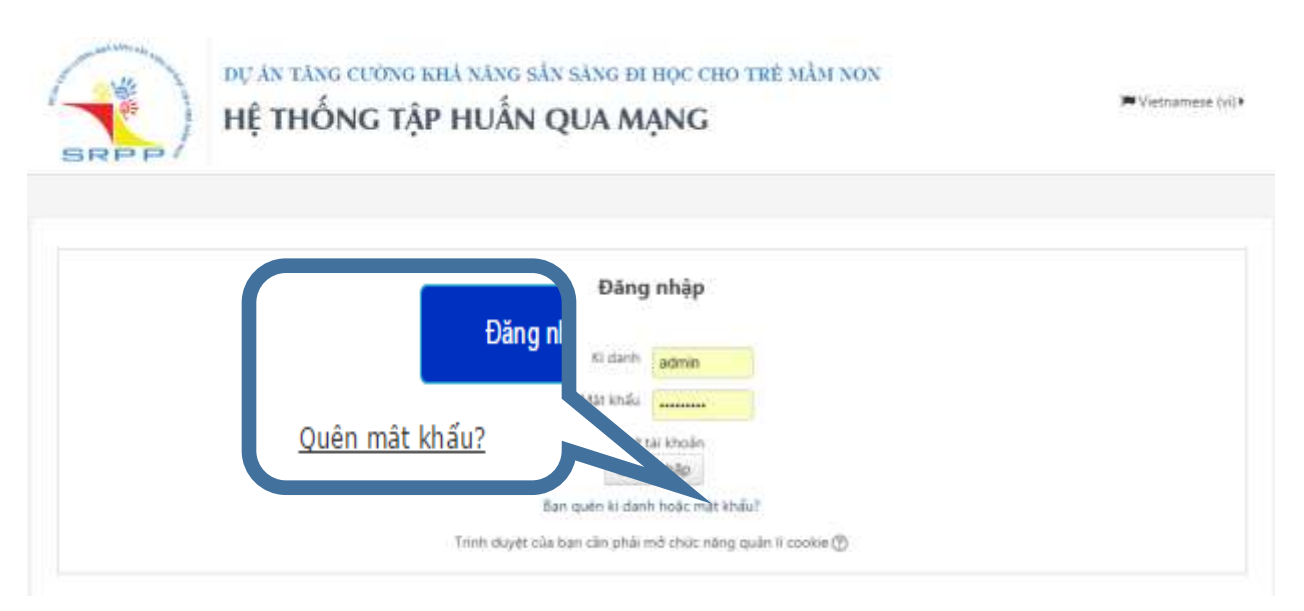

**Bước 3:** Nhập địa chỉ email vào ô **Thư điện tử** như hình dưới đây rồi bấm chọn nút **Tìm** kiếm

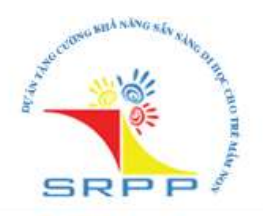

## DỰ ÁN TĂNG CƯỜNG KHẢ NĂNG SẵN SÀNG ĐI HỌC CHO TRÈ MẦM I HỆ THỐNG TẬP HUẤN QUA MẠNG

| kiểm         |
|--------------|
|              |
| Dhnue edu.vn |
|              |

**Bước 4:** Sau khi bấm chọn nút Tìm kiếm, nếu địa chỉ email khớp với một tài khoản có sẵn trên hệ thống, hệ thống sẽ tạo ra một email gửi đến hộp thư của người dùng hướng dẫn cách thức lấy lại mật khẩu và hiển thị dòng thông báo như sau:

| Nếu bạn đã khai báo chính xác kí danh hoặc địa chỉ điện thư, bạn sẽ nhanh chóng<br>nhận được thư thông báo.                                                      |  |
|----------------------------------------------------------------------------------------------------|--|
| Trong thư có những hướng dẫn đơn giản giúp bạn xác nhận và hoàn tất việc thay<br>đối mật khẩu này. Nếu vẫn gặp khó khăn, xin vui lòng liên hệ với quản trị viên. |  |
| Tiếp tục                                                                                                    |  |

**Bước 5:** Mở hộp thư và xem hướng dẫn trong email gửi đến. Nếu như không tìm thấy email trong hộp thư đến, xin vui lòng kiểm tra trong các mục **Spam** hoặc **Thư rác**... của hộp thư.

| ☆ 🗖  | Admin User                   | Hệ thống bồi dưỡng giáo viên mầm r        | <b>con: Yêu cầu đặt lại mật khẩu</b> - Chào Nguyễn, Mé | 22:59 |
|------|------------------------------|-------------------------------------------|--------------------------------------------------------|-------|
| ☆ -  |                              |                                           | ······································                 | 22:03 |
| \$ C | งสมาบอ พระมากสาว             | נייכטווועון בכעווו ווטא נס וועוומטפ ווועו | uen os incluent a                                      | 21:10 |
| ¥ [  | L mutter of                  | Der Men Tolokur                           | Email hướng dẫn từ                                     | 17:28 |
| ☆ -  | Husspress, Luong, nguyen (5) | Diện map sang nann rang - Gửi các         | hê thống                                               | 16:41 |
| ☆ ■  | Francis in g                 | NCSP qui P Chà                            |                                                        | 16:24 |
| * -  | Popularia ,                  |                                           | - Popular in your network F                            | 15:18 |

Bước 6: Bấm chọn địa chỉ trang web khôi phục lại mật khẩu được gửi kèm email:

| Inbox (8)                    | Dina a                                                                                                    |                                 |
|------------------------------|----------------------------------------------------------------------------------------------------|---------------------------------|
| Starred<br>Important         | Admin User «noreply@hnue.edu.wi»<br>to me 🕞                                                                                                    | 22:59 (2 minutes ago) 👘 🔸 🔹     |
| oent istal<br>Drafts         | $R_A$ Vietnamese + > English + Translate message                                                                                                    |                                 |
| Spam (9)<br>Notes            | Cháo Nguyễn,                                                                                                    | Địa chỉ trang web cho phép đặt  |
| STU                          | hời yêu cấu đặt lại mặt khẩu được tiến hành cho tài<br>khoản của bạn<br>haind tại Hệ thống bối dưỡng giáo viên mắm non                                 | lại mật khẩu mới                |
| BauNT I<br>CongNX<br>PhongDT | Để xác nhận yêu cầu này, và đặt mật khẩu mội cho tài<br>khoặn của minh, hây<br>theo địa chỉ web sau:                                                   |                                 |
| QuangVD<br>SinhLN<br>More +  | htta //arpp-hnue.edu.vn/logan/logat_password.php?tokar=b1t<br>(Liên kết này hợp lẻ trong 30 phủt kế từ lúc yêu cầu này<br>được tiến hành tần đầu tiên) | TP://whinHEDcUNet/TMisoFVJIrGmN |
|                              | Nếu yêu cầu đặt lại mặt khẩu này không phải của bạn.<br>không cần tàm gi câ                                                                            |                                 |
|                              | Nếu bạn cần trợ giúp, hãy liên hệ quân trị trang,                                                                                                    |                                 |
|                              | Admin User<br>sintin@hnue.edu.vs                                                                                                    |                                 |

Bước 7: Nhập mật khẩu mới vào ô Mật khẩu mới, và nhập lại mật khẩu mới vào ô Mật khẩu mới (lần nữa) rồi bấm chọn Lưu những thay đổi

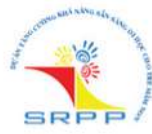

dự án tăng cường khả năng sẵn sàng đi học cho trẻ mầm non Hệ thống tập huấn qua mạng

🝽 Vietnamese (vi) 🕨 🔊 Đằng nhập

| lật mật khấu            |                                                                                                    |  |
|-------------------------|----------------------------------------------------------------------------------------------------|--|
| Kí danh                 | haind                                                                                                    |  |
|                         | Mật khẩu phải có ít nhất 8 ký tự, ít nhất 1 con sõ, ít nhất 1 ký tự việt thường, ít nhất 1 ký tự việt hoa, ít nhất 1 ký tự không phải số |  |
| Mật khẩu mới*           |                                                                                                    |  |
|                         |                                                                                                    |  |
| Mật khẩu mới (lần nữa)* |                                                                                                    |  |
| Mật khẩu mới (lần nữa)* | Những trường được đánh dãu * đỏi hỏi phải có nội dụng.                                                                                   |  |
| Mật khẩu mới (lần nữa)* |                                                                                                    |  |

Sau khi bấm chọn **Lưu những thay đổi,** nếu không có thông báo lỗi xảy ra, bạn đã thay đổi thành công mật khẩu của tài khoản và sẽ được tự động chuyển hướng sang trang chủ của hệ thống.

------ End -----